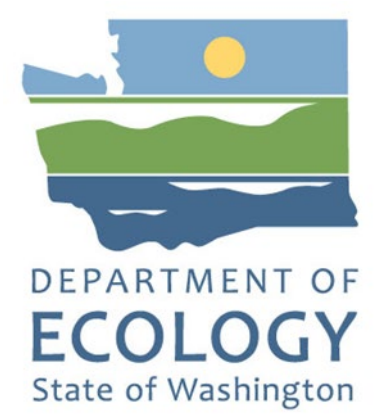

### Ecotech Nephelometer Operating Procedure

For the

Air Quality Program

Washington State Department of Ecology Olympia, Washington

November 2022, Publication 09-02-005

### **Publication Information**

This document is available on the Department of Ecology's website at: <u>https://apps.ecology.wa.gov/publications/summarypages/0902005.html</u>

#### **Contact Information**

#### Air Quality Program

P.O. Box 47600 Olympia, WA 98504-7600 Phone: 360-407-6800 **Website<sup>1</sup>:** Washington State Department of Ecology

#### **ADA Accessibility**

The Department of Ecology is committed to providing people with disabilities access to information and services by meeting or exceeding the requirements of the Americans with Disabilities Act (ADA), Section 504 and 508 of the Rehabilitation Act, and Washington State Policy #188.

To request an ADA accommodation, contact Ecology by phone at 360-407-6800 or email at melanie.forster@ecy.wa.gov. For Washington Relay Service or TTY call 711 or 877-833-6341. Visit Ecology's website for more information.

<sup>&</sup>lt;sup>1</sup> www.ecology.wa.gov/contact

## **Department of Ecology's Regional Offices**

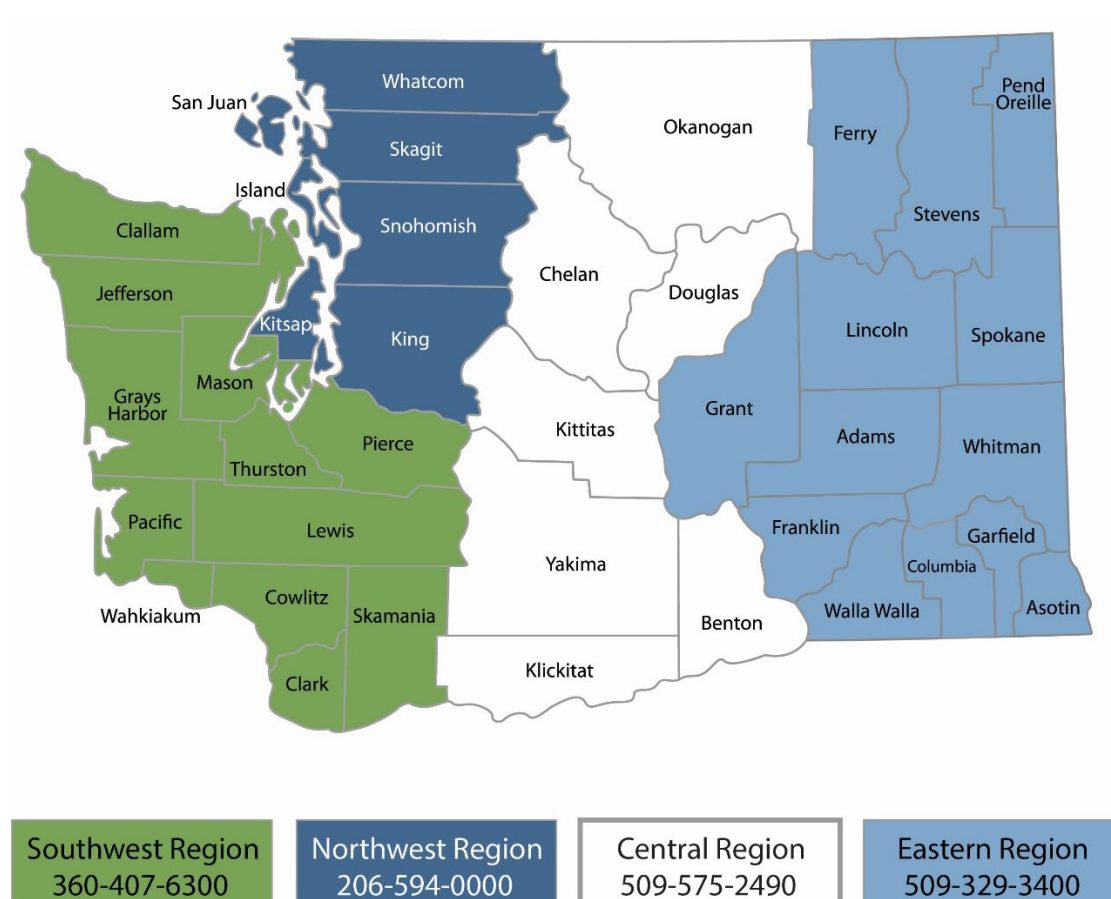

#### Map of Counties Served

| Region       | Counties served                                                                                                    | Mailing Address                               | Phone        |
|--------------|----------------------------------------------------------------------------------------------------|-----------------------------------------------|--------------|
| Southwest    | Clallam, Clark, Cowlitz, Grays Harbor,<br>Jefferson, Mason, Lewis, Pacific, Pierce,<br>Skamania, Thurston, Wahkiakum              | P.O. Box 47775<br>Olympia, WA 98504           | 360-407-6300 |
| Northwest    | Island, King, Kitsap, San Juan, Skagit,<br>Snohomish, Whatcom                                                                     | P.O. Box 330316<br>Shoreline, WA 98133        | 206-594-0000 |
| Central      | Benton, Chelan, Douglas, Kittitas,<br>Klickitat, Okanogan, Yakima                                                                 | 1250 West Alder Street<br>Union Gap, WA 98903 | 509-575-2490 |
| Eastern      | Adams, Asotin, Columbia, Ferry,<br>Franklin, Garfield, Grant, Lincoln, Pend<br>Oreille, Spokane, Stevens, Walla Walla,<br>Whitman | 4601 North Monroe<br>Spokane, WA 99205        | 509-329-3400 |
| Headquarters | Statewide                                                                                                    | P.O. Box 46700<br>Olympia, WA 98504           | 360-407-6000 |

# **Ecotech Nephelometer Operating Procedure**

Air Quality Program Washington State Department of Ecology Olympia, WA

November 2022 | Publication 09-02-005

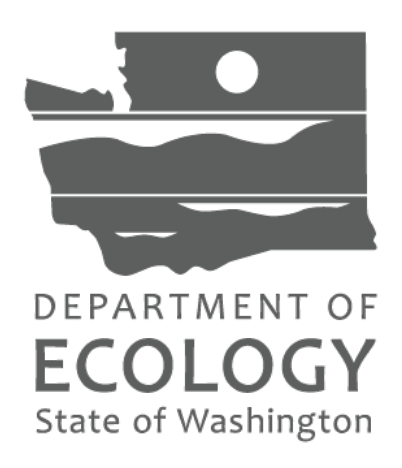

#### Approved by:

Signature:Date:Rob Dengel, Air Quality Deputy Program Manager

Signature: Date: Date: D

Signature: Date: Jill Schulte, Air Monitoring Coordinator

Signature: Date: Scott Dubble, NWRO/SWRO & Air Quality Operations Unit Supervisor

<u>Signature:</u> Date: Eric Beamesderfer, Air Quality Program Quality Assurance Coordinator

Signatures are not available on the Internet version

# **Table of Contents**

| List of Figures and Tables             | 7    |
|----------------------------------------|------|
| Figures                                | 7    |
| Tables                                 | 7    |
| Acknowledgements                       | 8    |
| Introduction                           | 9    |
| Method of Operation                    | . 10 |
| Siting Requirements                    | . 11 |
| Equipment                              | 13   |
| Installation                           | . 14 |
| Connecting to the Data Logger          | 14   |
| Plumbing for Automated Quality Control | 14   |
| Envidas Ultimate Configurations        | 15   |
| Station Visits                         | . 24 |
| Quality Control                        | 25   |
| Span Gas                               | 25   |
| Quality Control Limits                 | 25   |
| Quality Control Checks                 | 26   |
| Calibration                            | . 28 |
| Zero Adjustment Using Envidas Ultimate | 28   |
| Full Calibration (Zero and Span)       | 29   |
| Maintenance                            | . 30 |
| Data Validation                        | 31   |
| Data Quality Assessment                | 32   |
| References                             | 33   |
| Appendix A                             | 34   |

# List of Figures and Tables

#### Figures

| Figure 1. Ecotech Aurora 1000G (left) and M9003 (right) nephelometers    | 9  |
|--------------------------------------------------------------------------|----|
| Figure 2. Ecotech nephelometer calibration gas setup                     | 15 |
| Figure 3. Ecotech nephelometer properties configuration                  | 17 |
| Figure 4. Device configuration                                           | 17 |
| Figure 5. Diagnostic data configuration                                  | 17 |
| Figure 6. Channel configuration                                          | 18 |
| Figure 7. Calibrations configuration                                     | 19 |
| Figure 8. Calibrations setup for QC check                                | 19 |
| Figure 9. Calibrator definition                                          | 20 |
| Figure 10. Sequence properties for QC check                              | 21 |
| Figure 11. Sequence phases and commands for initiating QC checks         | 21 |
| Figure 12. Sequence properties for performing a zero adjustment          | 22 |
| Figure 13. Sequence phases and commands for the zero-adjustment sequence | 23 |
| Figure 14. Calibration logic flow chart                                  | 26 |
| Figure 15. Manually initiated QC check                                   | 27 |
| Figure 16. Auto zero adjust sequence                                     | 28 |

#### Tables

| Table 1. Siting criteria        | 11 |
|---------------------------------|----|
| Table 2. Quality control limits | 25 |

# Acknowledgements

Prepared by: Puget Sound Clean Air Agency Updated: November 2022 Original: February 2009

## Introduction

Nephelometers are used throughout the Washington State Department of Ecology's Ambient Air Monitoring Network (Washington Network) to provide estimates of PM<sub>2.5</sub> pollution and visibility. Two types of nephelometers are used within the Washington Network:

- 1. Radiance Research/Met One M903 nephelometer
- 2. Ecotech M9003 and Ecotech M9003 Aurora nephelometer.

The Puget Sound Clean Air Agency (PSCAA) uses the Ecotech M9003 and Aurora 1000G nephelometers within the Washington Network. This procedure describes PSCAA's operations.

The Ecotech M9003 and the smaller Aurora 1000G use the same measurement principles and thus are considered the same instrument for the purposes of this standard operating procedure. PSCAA uses this procedure along with the Ecotech nephelometer operations manual, service manual, training manuals, and technical memoranda. A picture of the Ecotech nephelometers can be seen in Figure 1.

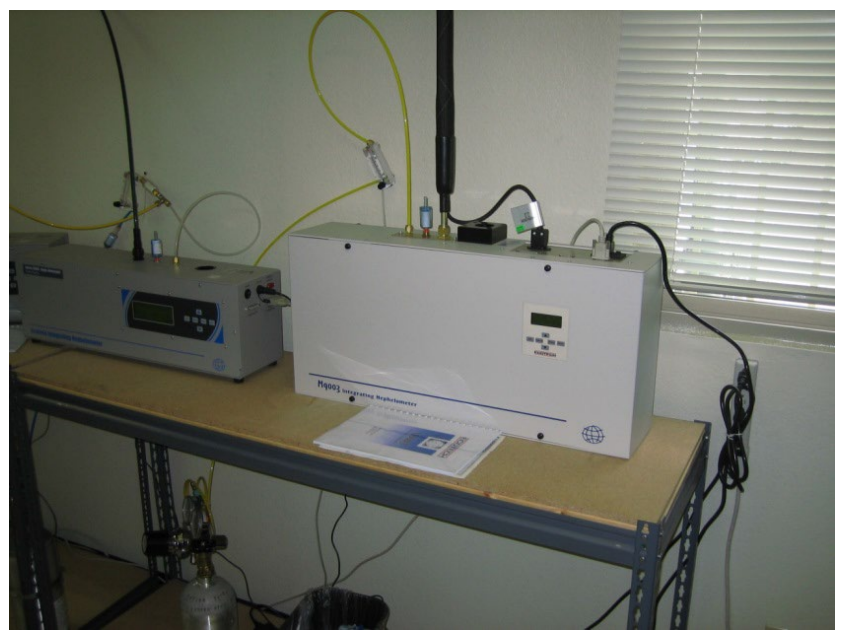

Figure 1. Ecotech Aurora 1000G (left) and M9003 (right) nephelometers

# Method of Operation

A nephelometer measures particles suspended in an air mass. The Ecotech nephelometer uses an LED array as the light source. Sample air is drawn by the pump in through the sample inlet into the measurement volume and exits through the sample outlet. Light emitted from the source illuminates the sample air in the measurement volume. Gaseous and particulate components in the sample air will cause the light to scatter.

The baffles inside the cell are positioned such that only light scattered inside a narrow cone reaches the photomultiplier tube. This ensures that multiple scattered light is unlikely to reach the photomultiplier tube. The photomultiplier tube produces electrical signals proportional to the intensity of the incident light. Hence the signal produced by the photomultiplier tube is proportional to the scattering coefficient of the sample air.

The light trap and other baffles eliminate unwanted reflections from the light source and scattered light off the non-detecting end of the cell. The cell interior and baffles are coated with a special matte finish black paint to reduce any internal reflections. Light scattered by the particles suspended in the air sample can now be quantified and registered on the display screen as inverse megameters, or (Mm<sup>-1</sup>). 10 Mm<sup>-1</sup> is equal to 1.0 e<sup>-5</sup> bscat on the Ecotech nephelometer. A more comprehensive explanation of the operations of the nephelometer can be found in the manufacturer's documentation

# **Siting Requirements**

Nephelometers within the Washington Network are used primarily to obtain estimates of  $PM_{2.5}$  due to their relative affordability and demonstrated strong correlation between 24-hour bscat readings and 24-hour concentrations from collocated Federal Reference Method (FRM) and Federal Equivalent Method (FEM)  $PM_{2.5}$  monitors. Proper siting is essential to ensure that data collected are representative at the appropriate scale for the monitoring project. The majority of  $PM_{2.5}$  monitoring in the Washington State Ambient Air Monitoring Network (Washington Network) is conducted at the neighborhood scale (0.5 - 4 km) in order to understand air pollution across a fairly large area with relatively consistent geography and land use. Siting criteria for neighborhood-scale  $PM_{2.5}$  monitoring sites are described extensively in 40 CFR Part 58, Appendices D and E; the primary considerations are summarized in Table 1 below. Operators of sites at other monitoring scales should consult Appendices D and E for siting requirements.

| Parameter                     | Category                                                           | Siting Requirement                                                              |  |
|-------------------------------|--------------------------------------------------------------------|---------------------------------------------------------------------------------|--|
|                               | General                                                            | 2-15 m above ground                                                             |  |
| Inlet height                  | On rooftop                                                         | 2 m above roof                                                                  |  |
| iniet neight                  | Collocated samplers                                                | Within 1 vertical m of each other                                               |  |
|                               | Inlet tube length                                                  | ≤ 16 ft (4.9 m)                                                                 |  |
|                               | General                                                            | ≥ 1 m radius clearance                                                          |  |
|                               | Collocated samplers                                                | 1-4 m between inlets                                                            |  |
| Inlet radius<br>clearance     | Near small obstructions (fences, walls, etc.)                      | ≥ 2 m                                                                           |  |
|                               | Near large obstructions (buildings, sound walls, billboards, etc.) | Distance ≥ 2x height of obstruction                                             |  |
|                               | Near overhanging trees                                             | ≥ 10 m from dripline; ≥ 20 m from<br>dripline is recommended                    |  |
|                               | Arc of air flow                                                    | Unrestricted 270° arc that includes prevailing direction of high concentrations |  |
| Nearby air<br>sources General |                                                                    | As far away as possible from vents                                              |  |
| Distance                      | < 3,000 vehicles per day                                           | ≥ 5 m from nearest traffic lane                                                 |  |
| from                          | Elevated roadway (> 25 m high)                                     | ≥ 25 m away                                                                     |  |
| roadways                      | Unpaved roads                                                      | As far away as possible                                                         |  |

Table 1. Siting criteria

Other factors must be considered when choosing a location for installation:

- The operator's personal safety.
- Site access during times of inclement weather.
- Availability of adequate power and telecommunication/internet.
- Security of the site and equipment.
- Reasonable egress to allow for transporting instruments, tools, and supplies in and out of the site.
- All sensitive electronic equipment must be kept in a temperature-controlled, moisturefree environment that isolates it from moisture and rapid temperature changes.

# Equipment

- M9003 or Aurora 1000G model Nephelometer.
- Ecology-approved PC data logger and communications equipment. Serial or Ethernet connections are required to facilitate collection of critical diagnostic information.
- Probe material and mounting hardware.
- Cylinder of CO<sub>2</sub> span gas.
- Pressure regulator.
- Particulate filter, conditioning coil, and rotameter for controlling flow of the span gas.
- Q-tip sticks, forced air dusters, and no-lint cloth for maintenance of the sample chamber.
- Phillips screwdrivers.
- Flat head screwdriver.
- Crescent wrench.
- Black cloth or plastic bag
- Hex keys

#### Consumables

- Zero Air Pump inlet filter DFU (95%) pt: 036-040180
- Zero/Span Fine filter DFU (99.5%) pt: A-FIL-1050

Operators should visually inspect all nephelometer system components upon receipt to ensure all equipment is present and in good condition. Operators should notify the PSCAA Monitoring Team when equipment is discovered to be missing or damaged.

## Installation

Install the nephelometer in a secure, dry location within the shelter that will not be directly impacted by the flow of air from a heater or an air conditioner. A wall mount is available from Ecotech and can be a good way to maximize space in a small shelter.

Proper installation of the sample probe is very important. Preventive measures must be taken to minimize the possibility of drawing in water or insects with the air sample. For this reason, the Ecotech nephelometer must be installed with the manufacturer's sample head that comes equipped with a wire mesh bug screen. The acceptable probe material consists of the anodized aluminum inlet tubing provided by the manufacturer along with 3/8"-1/2" plastic flexible tubing. If the anodized aluminum tubing is not being installed directly straight up through the roof of the shelter to the inlet head, any flexible probe material should be installed to minimize bends in the sample line and limit subsequent particulate loss due to impaction.

All nephelometers include a heating chamber or heated probe that reduces the relative humidity of the sample before it enters the sample chamber. Only the factory designed heater should be used. The relative humidity sensor and heat controls are integrated into the nephelometer design.

### Connecting to the Data Logger

Data logging at sites within the Washington Network is done using Envitech Ultimate software installed on a computer. The Puget Sound Clean Air Agency has created a standard Ecotech nephelometer data logger configuration that is approved for use within the Washington Network data loggers to collect data from the Ecotech nephelometers. If it becomes necessary to change the configuration of the data logger, contact the Air Quality Program's IT Unit.

To connect the Ecotech nephelometer to the data logger, connect a standard serial cable between the nephelometer serial output (RS232 Multi-Drop connection) and the computer's 4 or 8 port DB9M serial cable to the cable. After connecting the serial cable, use the Envidas Ultimate Viewer to verify that communications between the nephelometer and the data logger have been successfully established. If communication with the nephelometer cannot be successfully established, call the Air Quality Program's IT unit for assistance.

### **Plumbing for Automated Quality Control**

All Ecotech nephelometers are equipped with an internal automated QC system. A regulated flow of particulate-free CO2 span gas (cylinder) is necessary to use the nephelometer QC system. Experience has shown that there must be a conditioning coil of 1 meter in length along with a particulate filter and a rotameter in series between the calibration gas regulator and the instrument's calibration gas inlet port. Figure 2 shows the basic plumbing and connections.

- Connect the regulator to the CO<sub>2</sub> cylinder
- Connect the regulator's output port to the brass conditioning coil using PFA grade Teflon tubing (rated above 100 lbs./in.<sup>2</sup>). PFA is the same material used as sample probe

material for criteria gaseous pollutant monitoring and will not interact with the  $\mbox{CO}_2$  span gas.

- Install a particulate filter (balston filter type) to ensure a particle free zero measurement.
- Install the rotameter between the particulate filter and the Ecotech nephelometer's span gas inlet to ensure adequate calibration gas flow. The flow of span gas during a quality control check or calibration should be roughly between 2-3 lpm to ensure a proper flow of gas and residence time.

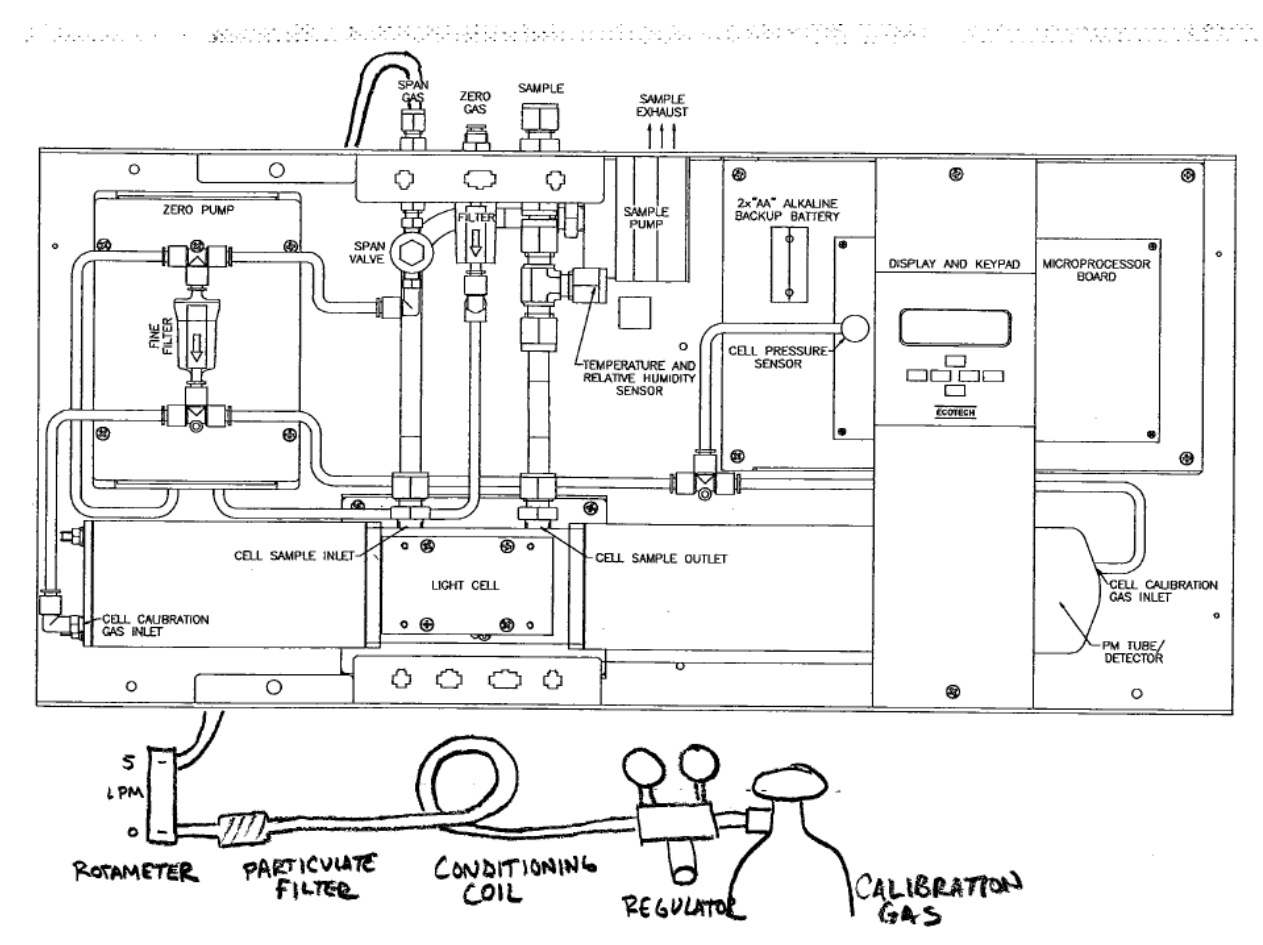

Figure 2. Ecotech nephelometer calibration gas setup

### **Envidas Ultimate Configurations**

Envidas Ultimate must be configured for serial communication with the Ecotech nephelometer in order to retrieve ambient air monitoring data and for performing automated and manually initiated quality control (QC) checks. Configuring Ultimate for conducting automated zero adjustments (i.e., zero calibrations) is optional. This function allows for remote (i.e., over the internet) recalibration of the zero and is generally needed only at the most polluted and dusty sites where zero drift is more common.

#### **Envidas Ultimate QC Configurations**

Because the Ecotech nephelometers are equipped with an internal QC/calibration system, the data logger sequences are set up to issue commands to the Ecotech to perform each phase of the QC check sequence. This requires setting up the Ecotech nephelometer as a *Calibrator* in Envidas Ultimate Setup. Calibrator commands (\*\*J commands) are used to trigger the zero and span check (\*\*3J4 for zero and \*\*3J3 for span) modes of the Ecotech. The \*\*J command set is used to initiate these checks (as opposed to DO commands) as the \*\*J commands allow both Envidas Ultimate (via the Reporter) as well as the Ecotech itself (via the Ecotech's internal diagnostics) to capture the QC check results. It's important to note that typically, these results will be nearly identical. However, on occasion, there will be slight variations in the results. The Ecotech's diagnostic data is generally the more accurate representation of the instrument's calibration and is therefore used by the PSCAA for documentation purposes.

DO commands are not used to trigger QC checks or calibrations. Envidas Ultimate is capable of using the DO commands as specified in the Operator's manual, but the disadvantage of the DO commands is that the nephelometer will not capture the last span and zero check or stability information correctly because the DO commands only control the valve operations and do not set the instrument mode. However, DO commands are useful for putting the nephelometer back into sample mode at the conclusion of a QC check and are programmed to do so as part of the *Auto Z & Span Check Sequence*.

In order to ensure the proper communication of the \*\*J commands the datalogger channel and the QC check sequence must be configured correctly. The Envidas Ultimate Ecotech nephelometer *BSCAT* channel as well as the Ecotech nephelometer must be set to use the same Device Address in order for the devices to communicate properly. Figures 3 through 11 show an example of the correct configuration for the Channel and Calibration sequence for the automated two-point QC check. Note that in the example case, the Address 3 is used in both the command line in the calibration sequence and in the Address under General Channel configuration. The instrument has been set to address 3 under the menu option: Serial IO > Module Addr (address for multidrop RS232 port: 0-7). Figures 12 and 13 present the optional configuration for the automated zero adjustment.

| View Settings Analyzer                                                                                            | Properties Device Diagnostics Digital Status Spare Parts                                                                                                    |
|----------------------------------------------------------------------------------------------------|----------------------------------------------------------------------------------------------------|
| Sites<br>Communication<br>Eased<br>Port 1<br>Port 4<br>FORMULE H                                                  | Information Site: Tacoma Alexander Analyzer: M9003_Nephelometer M9003 Nephelometer Installation: N/A Changed: N/A Last Audit Calib: N/A                                                          |
| CHUILCH<br>Port 5<br>Aethalometer 633<br>Port 5<br>Port 3<br>Modem<br>Modem<br>From 7<br>CP/IP<br>From 7<br>Modem | Analyzer Sample Options<br>State On Sample Rate 5 Sec.<br>Name M9003 Nephelometer Sample Timeout 500 ms.<br>Sample Active<br>Extra Information<br>Manufacturer's Serial Number:                  |
| Alerts Settings     Sound Record     Video Record     Video Record                                                | Tag Number:       Third Party Application:       Operations Manual:       Maintenance Manual:       Service Manual:       Communication manual:       Communication manual:       Certification: |
|                                                                                                    | Brochure:                                                                                                    |

Figure 3. Ecotech nephelometer properties configuration

| View      | Settings         | Analyzer        | F | Properties 🕻                           | Device                    | Diagno | stics | Digital Status | Spare Parts |
|-----------|------------------|-----------------|---|----------------------------------------|---------------------------|--------|-------|----------------|-------------|
| ⊡-A Sites | s<br>imunication |                 |   | Protocol N                             | 49003 N#                  |        |       |                |             |
|           | Leased<br>Port 1 |                 |   | Device Ad                              | Idress                    | 3      |       |                |             |
|           | HIGH M9003 Nep   | ohelometer<br>H |   | Registry Li<br>(sohuld be<br>between 0 | st<br>number<br>I to 99 ) | 00     | *     |                |             |

Figure 4. Device configuration

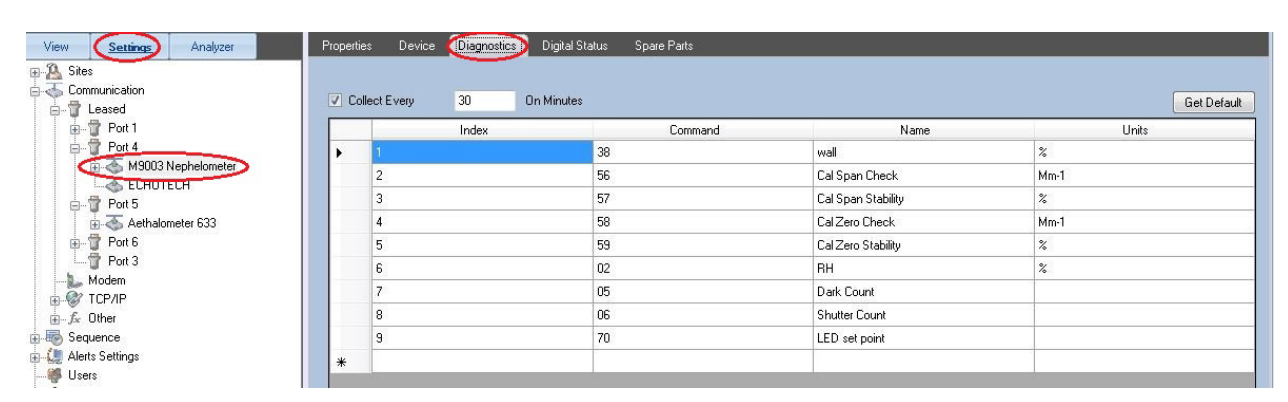

Figure 5. Diagnostic data configuration

| 🧐 🔛   =                                          | Envidas Ultimate Se                                      | etup                                                                                                    | _ = X                                                                    |
|--------------------------------------------------|----------------------------------------------------------|----------------------------------------------------------------------------------------------------|--------------------------------------------------------------------------|
| File Operational Configuration Help              |                                                          |                                                                                                    |                                                                          |
| Save 2 Point Calib<br>Display<br>Move<br>Channel |                                                          |                                                                                                    |                                                                          |
| Calibration                                      | $\square$                                                |                                                                                                    |                                                                          |
| View Settings Analyzer                           | Channel Digital Monitor Status Validation I/O Validation | Alarms                                                                                                    |                                                                          |
| E A Sites                                        | DOCAT                                                    |                                                                                                    | Validation Limits                                                        |
|                                                  | Name BSLAI                                               | Analyzer M9003 Nephelometer 🗸                                                                                                    | Range Deviation                                                          |
| ( 🗐 😡 1. BSCAT [1] )                             | Ch. Address                                              | Channel Monitor00 🗸                                                                                                    | <ul> <li>By Percentage          <ul> <li>By Value</li> </ul> </li> </ul> |
| 2. NPM25 [2]                                     | Unit Mm-1                                                | EU Conversion                                                                                                    | Low 0                                                                    |
| 3. Visibility [3]     4. WindSpeed S [7]         | Serial # 09-1449                                         | Low Volt                                                                                                    | High 20                                                                  |
| 5. Windbir_UnitVec [9]                           | Low Range -50                                            |                                                                                                    |                                                                          |
| ⊕ - 🐟 6. WindSpd_V [10]                          | High Range 1000                                          | High Volt                                                                                                    | Change as Percent of Range                                               |
| ⊕                                                | Threshold % 75                                           | Linear Correction                                                                                                    | Percentage 💌                                                             |
| 9. AETH BC [13]                                  | Odly Thread & 75                                         | A B                                                                                                    | Unipolar (Set Negative Value to 0)                                       |
| 10. AETH_UV [14]                                 | Pollutant Tupe                                           | 0.01 X+ 0                                                                                                    | Constant                                                                 |
| ⊕                                                | View Format                                              |                                                                                                    | <ul> <li>By Percentage          <ul> <li>By Value</li> </ul> </li> </ul> |
| ⊕                                                | 1.1111 ↓.1111 ↓                                          | Web Display                                                                                                    | # of Samples                                                             |
| E Sequence                                       | On -                                                     |                                                                                                    | Value                                                                    |
|                                                  | Average Mean -                                           |                                                                                                    | 🕘 By Timebase 💿 By Instant                                               |
| Users                                            | Channels for Average Calculation                         | Value Manipulation                                                                                                    |                                                                          |
| Video Record                                     | Role Channel                                             | Enable                                                                                                    | Formula                                                                  |
|                                                  |                                                          |                                                                                                    |                                                                          |
|                                                  |                                                          |                                                                                                    |                                                                          |
|                                                  |                                                          | Formula Basic Comman                                                                                                    | ds                                                                       |
|                                                  | Evtra Data For Average                                   | Deturn The Value: return                                                                                                    |                                                                          |
|                                                  | Role Value                                               | End function: ;                                                                                                    | Bay CTU A CERSON                                                         |
|                                                  |                                                          | Select a channel: <ch.name> or <ch.name><br/>Function : Fx(), Parameter (a,b,c)<br/>Math operators: +, -, /, *, (modulo)<br/>Logic operators: &amp; (and). (or), &lt; (var).! (not</ch.name></ch.name> | ), << (shift left).>>(shift right)                                       |
|                                                  |                                                          | *In large stations uploading formula may take                                                                                                    | some time                                                                |
|                                                  | ETP ADCSV/EPA Directive                                  |                                                                                                    |                                                                          |
|                                                  | POC 1 ELV                                                |                                                                                                    |                                                                          |
|                                                  | ELV Average (min)                                        |                                                                                                    |                                                                          |
|                                                  | Method Code 000 Daily ELV                                |                                                                                                    |                                                                          |
| Admin 🔒 Local 😽 EnvidasConfig 😽 Unlim            | iited 🔼 1 💭 16 🗮 Protocols: 344 📄 Ver: 1.2.1.461 🗟 Loas  |                                                                                                    | □ 3/19/2019 6:15:50 AM .:                                                |
|                                                  |                                                          |                                                                                                    | —                                                                        |

Figure 6. Channel configuration

| View Setting: Analyzer<br>Sites<br>Communication<br>Leased<br>Port 1<br>Port 4<br>M9003 Nephelometer<br>Channels | Initial Calibration       Validation Limits         Enable Calibration Correction       Span Diff(% Of Ref.)       10         Zero Offset       0       2ero Drift (% Of Range)       0.25         Factor       1       Factor Low       0.7         Factor High       1.3       1.3                                                                                                    |
|----------------------------------------------------------------------------------------------------|----------------------------------------------------------------------------------------------------|
|                                                                                                    | Calibration Fail Action Set Monitor Status ToOutCallf Outside a Validation Limit (Must Enable OK_XXX Status Under Options) Digital Output (None) Use EPA Part 60/75 OOC Rules Set Channel Status to OOC (Out of Control) After the Zero or Span Limit is Exceeded for this number of consecutive calibrations. 5 Set Channel Status to OOC if this number of hours has elapsed since the last calibration. 5 Add Calibration Select Sequence Ecotech Neph Z & Span Check Add Calibration |

Figure 7. Calibrations configuration

| View Settings Analyzer                                              | Belongs to Sec<br>Enable<br>On<br>Send Alert<br>No | quence : Ecote<br>Name<br>• Ecotec | ch Neph Z Span C<br>h Neph Z & Span C<br>Alert Message | heck<br>heck<br>) :        |                              |                   |            | - Calibra<br>En<br>Last Z<br>Last F | ation Correction<br>able Calibration Corre<br>ero Result: 0.006<br>actor Result: 0.975 | ection<br>3<br>3 |
|---------------------------------------------------------------------|----------------------------------------------------|------------------------------------|--------------------------------------------------------|----------------------------|------------------------------|-------------------|------------|-------------------------------------|----------------------------------------------------------------------------------------|------------------|
| M 9003 Nephelometer     Channels     Delta Ecotech Ner     ECHOTECH | Zoom<br>00:0<br>High<br>Ref:(                      | 0:00<br>Val.<br>0.00<br>Val.       | 00: 01: 00                                             | 00: 02: 00                 | 00: 03: 00                   | 00: 04: 00        | 00:05:00   | 00:06:00                            | 00: 07: 00                                                                             | 00:08:00         |
| ia - ঊ Aethalometer 633<br>⊛ ଫ Port 6                               | 00:00:00 Phase Zero                                |                                    |                                                        |                            |                              |                   |            |                                     |                                                                                        |                  |
| Port 3                                                              | Phase                                              | Mode                               | Settings                                               |                            |                              |                   |            |                                     |                                                                                        |                  |
|                                                                     | 00:00:00                                           | Zero                               | Offset<br>Ref Type                                     | 00:09:00<br>Reference Valu | l Duration<br>e 		 Ref Value | 00:04:00          | Ref Offset | 00:00:00                            |                                                                                        |                  |
|                                                                     | 00:16:00                                           | Span                               | Offset<br>Ref Type                                     | 00:24:00<br>Reference Valu | Duration                     | 00:07:00<br>0.219 | Ref Offset | 00:00:00                            |                                                                                        |                  |
|                                                                     | 00:32:00                                           | Purge                              | Offset<br>Ref Type                                     | 00:32:00<br>Reference Valu | Duration<br>• • Ref Value    | 00:00:00          | Ref Offset | 00:00:00                            |                                                                                        |                  |
|                                                                     | 00:33:00                                           | Sample                             | Offset<br>Ref Type                                     | 00:33:00<br>Reference Valu | Duration<br>e + Ref Value    | 0:00:00           | Ref Offset | 00:00:00                            |                                                                                        |                  |

Figure 8. Calibrations setup for QC check

| Ĩ¶                                                                                                    | Envidas Ultimate Setup                                                                                                    | - • ×                      |
|----------------------------------------------------------------------------------------------------|----------------------------------------------------------------------------------------------------|----------------------------|
| File     Operational     Configuration     Help       Save     2 Point Calib<br>Display<br>Calibration     Move<br>Channel                                                                                                    | Provides Diversation Divid-1 Status Casus Proto                                                                                                    |                            |
| View Setting: Analyzer<br>Sites<br>Communication<br>Leased<br>Port 1<br>Port 4<br>Channels<br>Channels<br>Calib Ecotech Nes<br>Port 5<br>Port 6<br>Port 3<br>Modem<br>Calib Ecotech Nes<br>Calib Ecotech Nes<br>Calib Ecotech Nes<br>View Settings<br>Users<br>Sequence<br>Video Record<br>Video Record | Properties Device Dignostics Digital Status Spare Pats   Information   Site: Tacona Alexander   Analyzer: Calibrators ECHOTECH   Installation: N/A   Change Analyzer   Name Sample Ditions   State On   State On   State On   State On   Sample Timeout 5   Sample Active   Extra Information   Menufacture's Serial Number:   Tag Number:   Tag Number: |                            |
| 🚨 Admin 🔹 Local 🐼 EnvidasConfig 📷 Unlimited                                                                                                    | 🤼 1 💿 16 🗮 Protocols: 344 📋 Ver. 1.2.1.461 🍃 Logs                                                                                                    | 🕞 🕒 3/19/2019 8:11:55 AM 📑 |

Figure 9. Calibrator definition

| View Settings Analyzer                                                                                                    | Froperties Sequence                                                                                                  |                                                                                                    |             |
|----------------------------------------------------------------------------------------------------|----------------------------------------------------------------------------------------------------|----------------------------------------------------------------------------------------------------|-------------|
| Joes     Seguence     Seguence     Segu | Name:<br>State:<br>DO Inhibit Sequence:<br>DI/DO Trigger:<br>Stop Sequence when Off<br>Change Diagnostics Collection | Ecotech Neph Z & Span Check On (None) (None) Run Manual Start Sequence Immediately Time During Calibration To 1 On Minutes | •<br>•<br>• |
|                                                                                                    | Schedule                                                                                                    |                                                                                                    |             |
|                                                                                                    | Schedule Type:                                                                                                    | Interval                                                                                                    |             |
|                                                                                                    | Start Time:                                                                                                    | 12/10/2018 05:00                                                                                                    |             |
|                                                                                                    | Interval:                                                                                                    | Every 14 Days 00 Hours and 00 Minutes                                                                                      |             |
|                                                                                                    | Run Only on These Days:                                                                                              | ✓ Sunday     ✓ Thursday       ✓ Monday     ✓ Friday       ✓ Toesday     ✓ Saturday       ✓ Wednesday     ✓                 |             |
|                                                                                                    | Run Only Between These Times:                                                                                        | ♥ 00:00 ♦ 23:59 ♦                                                                                                    |             |
|                                                                                                    | Calibrator<br>Send Analyzer Calibration Com<br>Send Calibrator Command<br>Calibrator                                 | ECHOTECH -                                                                                                    |             |

Figure 10. Sequence properties for QC check

| munication                                                                          | HH:mm:ss  |                                              | digitalIO              |
|-------------------------------------------------------------------------------------|-----------|----------------------------------------------|------------------------|
| Lence<br>Ecotech Neph Z & Span Check<br>is Settings<br>rs<br>nd Record<br>to Record | 00:00:00  | Mode<br>Calibrator Command<br>Digital Output | "3J4                   |
|                                                                                     | 00:16:00  | Mode<br>Calibrator Command<br>Digital Output | Span           "3J3    |
|                                                                                     | 00:32:00  | Mode<br>Calibrator Command<br>Digital Output | Purge           D03000 |
|                                                                                     | 00:33:00  | Mode<br>Calibrator Command<br>Digital Output | Sample                 |
|                                                                                     | Add Phase |                                              | Delta Phone            |

Figure 11. Sequence phases and commands for initiating QC checks

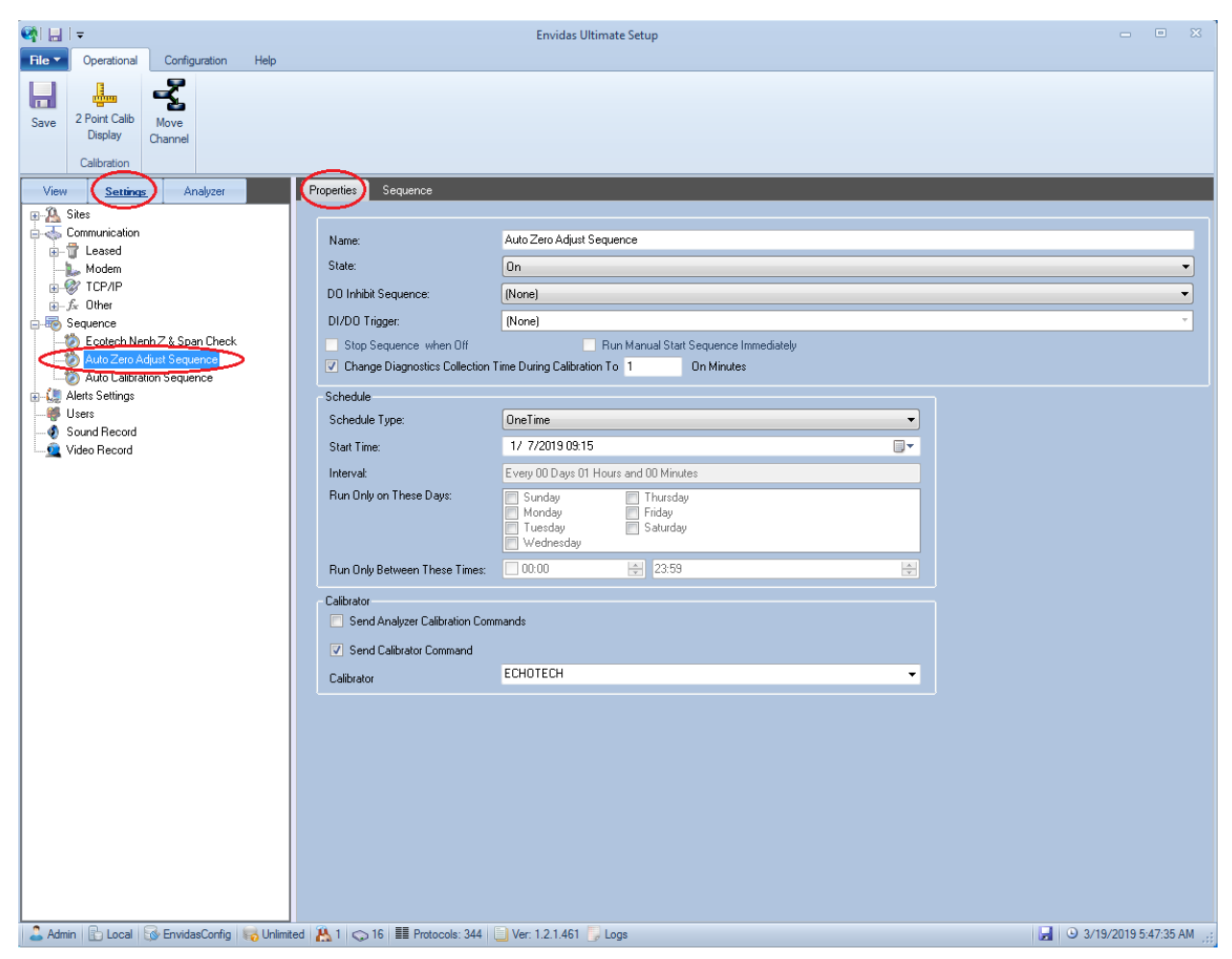

Figure 12. Sequence properties for performing a zero adjustment

|                                                                                                    |                         | Envidas Ultimate Setup 🗆 🗉 🖾     |
|----------------------------------------------------------------------------------------------------|-------------------------|----------------------------------|
| File     Operational     Configuration     Help       Save     2 Point Calib<br>Display     Move<br>Channel     Move |                         |                                  |
| View Settings Analyzer Prope                                                                                         | erties Sequence         |                                  |
|                                                                                                    | Ullinguas               | ٥الدفية                          |
| Communication                                                                                                    | HH.IIIII.SS             |                                  |
| Modem                                                                                                    | Mode                    | Zero                             |
| . E-& TCP/IP                                                                                                    | Calibrator Command      | **3J2                            |
| E-∄ Uther                                                                                                    | 00:00:00 Digital Output |                                  |
| Auto Zero Adjust Sequence                                                                                            |                         |                                  |
| I ⊕ - 🥼 Alerts Settings                                                                                              | Mode                    | Purge                            |
|                                                                                                    | Calibrator Command      | D03000                           |
| Video Record                                                                                                    | 00:16:00 Digital Output |                                  |
|                                                                                                    |                         |                                  |
|                                                                                                    |                         |                                  |
|                                                                                                    | Mode                    | Sample                           |
|                                                                                                    | Calibrator Command      | D03000                           |
|                                                                                                    | 00:17:00 Digital Output |                                  |
|                                                                                                    |                         |                                  |
|                                                                                                    |                         |                                  |
|                                                                                                    |                         |                                  |
|                                                                                                    |                         |                                  |
|                                                                                                    |                         |                                  |
|                                                                                                    |                         |                                  |
|                                                                                                    |                         |                                  |
|                                                                                                    |                         |                                  |
|                                                                                                    |                         |                                  |
|                                                                                                    |                         |                                  |
|                                                                                                    |                         |                                  |
|                                                                                                    | Add Phase               | C On COff Cont Care Delete Phase |
| Admin Ro Local RepridesConfig Resultimited                                                                           | 1 0 16 Protocols: 344   | Ver: 1 2 1 461 🔜 Logs            |

Figure 13. Sequence phases and commands for the zero-adjustment sequence

## **Station Visits**

Station visits and a quality control check are required every 30 days for all Washington Network Ecotech nephelometer stations. During site visits, the operator must document all site visit activities (QC results, maintenance, unusual site conditions, etc.) in the electronic logbook available through Envidas Ultimate Reporter. During every station visit the site operator should visually inspect the probe inlet screen to ensure that it is free of insects and debris, verify that the nephelometer time is consistent with the data logger, check the sample line for any cracks or leaks, and verify an adequate supply of span gas.

# **Quality Control**

Automated and manually initiated two-point quality control checks (zero and span) are used to verify that the nephelometer and data collection system are operating correctly. Multi-point quality control checks are not required due to the M9003's proven linearity.

#### Span Gas

 $CO_2$  is the calibration gas used throughout the Washington Network due to its known light scattering coefficient, low cost, availability, and negligible impact on the environment. Use of an alternate span gas requires the approval of Ecology's Quality Assurance Coordinator. Through the use of the 1-meter conditioning coil in the span gas delivery system,  $CO_2$  is delivered to the Ecotech nephelometer at or near monitoring shelter temperature (20 - 30degrees C). Most PSCAA monitoring sites that are part of the Washington Network are within a few hundred feet of sea level so ambient pressure is relatively constant. For these reasons, PSCAA assumes the bscat value to be constant at 2.19 e-6.

## **Quality Control Limits**

If the zero point is less than ± 2.50 Mm<sup>-1</sup> and the span point is within 10% of the calibration gas value set point, then the nephelometer is operating within acceptable limits. However, allowing the nephelometer to operate close to these limits is not recommended as a minimal amount of drift could lead to an unacceptable level of error in the data and subsequent data invalidation. For this reason, Action Levels have been established to alert the station operator of the need for an adjustment. If the zero point is greater than or equal to plus or minus 1.5 e-6 (Mm<sup>-1</sup>) or the span point is greater than or equal to 7% of the calibration gas value set point, the nephelometer should be recalibrated. The Action Levels and Acceptance Limits are summarized in Table 2.

| Quality Control<br>Check | Action Level       | Adjust bscat To    | Acceptance Limits      |
|--------------------------|--------------------|--------------------|------------------------|
| Zero Point               | ≥ ± 1.5 e-6 (Mm-1) | < ± 1.5 e-6 (Mm-1) | < 0.25E <sup>-</sup> 5 |
| Span Point               | ≥ 7%               | = 21.9 e-6 (Mm-1)  | <10%                   |

Table 2. Quality control limits

If the *as-found* QC are found to be above action limits, the operator should recalibrate the nephelometer. If the as-found QC results indicate a failure to meet Acceptance Limits, the operator must recalibrate the nephelometer. A flowchart of the logic can be seen in Figure 14.

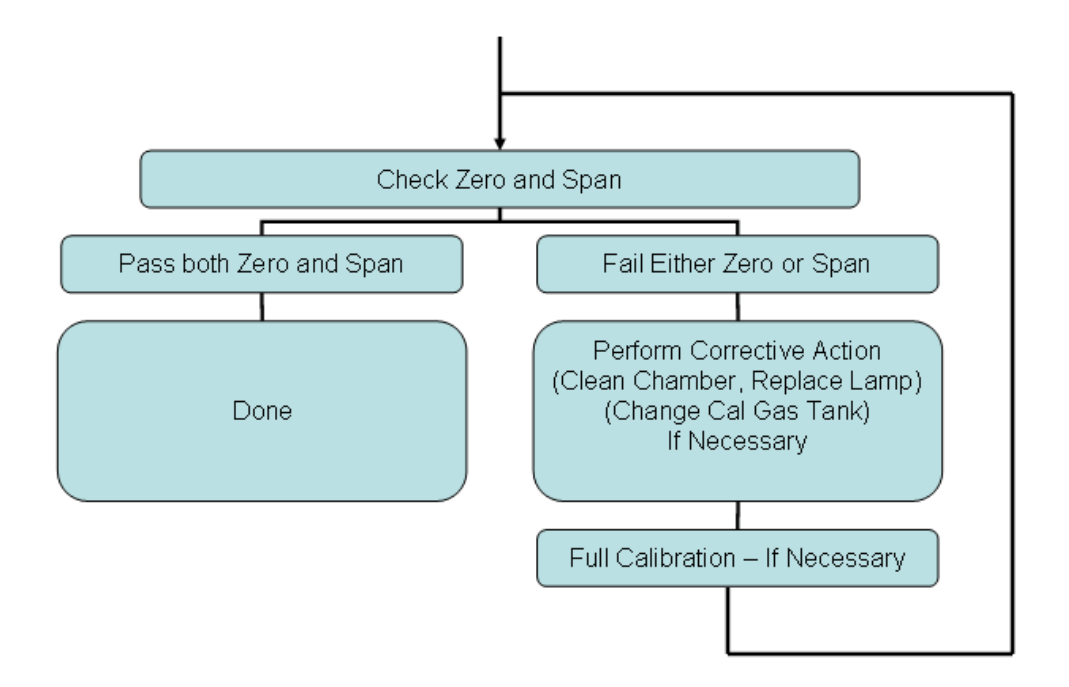

Figure 14. Calibration logic flow chart

## **Quality Control Checks**

#### Automated QC Checks

Washington Network data loggers are all programmed to automatically initiate a quality control (QC) check of the Ecotech nephelometers every 14 days via the Envidas Ultimate Setup. All automated QCs are 32 minutes in duration and consist of a 16-minute zero, 16-minute span, and a 1-minute purge. Automated QCs are scheduled to occur at the same day and time, typically beginning at 0500 PST every other Monday. This scheduling limits ambient air monitoring data loss during times when PM<sub>2.5</sub> pollution is most likely to be elevated and ensures consistency of quality control processes across Ecotech (and other model) nephelometer monitoring sites. The 16-minute duration of both the zero and span points have been chosen to ensure that the Ecotech nephelometer will have sufficient time to achieve stable readings (stability > 96%).

On the same morning on which the automated QC check (whether automated or manual) occurred, the station operator must:

- Review the results of the automated QC check via Envidas Ultimate Reporter's Calibration Report <u>and</u> Diagnostics Report. While the Calibration Report will record the results of the QC check, the Ecotech's diagnostic data available through the Diagnostics Report are believed to offer a more accurate representation of the calibration check results.
- Make an entry in the station's electronic logbook via Envidas Ultimate Reporter noting the results of the quality control check, status of the instrument, and any concerns as to the quality of recently collected data

- Complete an Ecotech Nephelometer QC Data Sheet (an example is provided in Appendix A of this document) recording the zero and span check results as taken from the Diagnostics Report.
- Review calibration gas pressure and verify that the Ecotech's diagnostics parameters are within the manufacturer's specifications.

#### **Manually Initiated QC Checks**

Manually initiated QC checks are triggered by the operator via the Envidas Ultimate Viewer. There is no set schedule for performing manually initiated QC checks although a manually initiated *as-left* QC check must be performed following any calibrations (zero and or span adjustments). Manually initiated QC checks are triggered by selecting the *Ecotech Z and Span Check* from the drop-down list of the Sequence button on the ribbon in Ultimate Viewer as shown in Figure 15. Manually initiated QC results must be reviewed and documented according to the steps described in the Automated QC checks section.

| 1        | <b>-</b>               |                            |                       |                       |        | Envida   | as Ultimate Vie | wer    |        |        |         |        |           | =        |       |
|----------|------------------------|----------------------------|-----------------------|-----------------------|--------|----------|-----------------|--------|--------|--------|---------|--------|-----------|----------|-------|
| File 🔻   | Dynamic                | Operational                | Traces                | Tools Setups          | Views  | Help     |                 |        |        |        |         |        |           |          |       |
| Sequence | Phase From<br>Sequence | Stop/Start<br>Collection - | EUL Hyper<br>Terminal | Command<br>Terminal + |        |          |                 |        |        |        |         |        |           |          |       |
| 🤣 A      | ito Zero Adjust S      | equence                    | me                    | Channel               | Units  | Raw Val. | Instant.        | Status | 1 Min. | Status | 60 Min. | Status |           |          | ^     |
| 1 10 A   | uto Calibration Se     | quence                     | 5 AM                  | BSCAT                 | Mm-1   | 180.006  | 1.8             | Ok     | 0.36   | Ok     | 0.576   | Ok     |           |          |       |
| Tacor    | na Alexanc             | ler 10:13                  | 3:35 AM               | NPM25                 | ug/m^3 | 22.3573  | 25.9            | Ok     | 9.4    | Ok     | 14.3    | Ok     |           |          |       |
| Tacor    | na Alexanc             | ler 10:13                  | 35 AM                 | Visibility            | miles  | 22.7648  | 19              | Ok     | 49     | Ok     | 34      | Ok     |           |          |       |
| Tacor    | na Alexanc             | ler 10:13                  | 8:35 AM               | WindSpeed_S           | MPH    | 0.1419   | 6.3             | Ok     | 4.7    | Ok     | 3.2     | Ok     |           |          |       |
| Tacor    | na Alexanc             | ler 10:13                  | 35 AM                 | WindDir_UnitVe        | DEG    | 4.005    | 288.3           | Ok     | 284.9  | Ok     | 299     | Ok     |           |          |       |
| Tacor    | na Alexanc             | ler 10:13                  | 35 AM                 | WindSpd_V             | MPH    | 0.1419   | 6.3             | Ok     | 4.7    | Ok     | 2.7     | Ok     |           |          |       |
| Tacor    | na Alexanc             | ler 10:13                  | 35 AM                 | WindDir_V             | DEG    | 4.005    | 288.3           | Ok     | 284.5  | Ok     | 296.7   | Ok     |           |          |       |
| Tacor    | na Alexanc             | ler 10:13                  | 35 AM                 | RTEMP                 | deg F  | 0.684    | 68.4            | Ok     | 68.2   | Ok     | 71.6    | Ok     |           |          |       |
| Tacor    | na Alexanc             | ler 10:13                  | 30 AM                 | BC_633                | ug/m^3 | 2879     | 2.8             | Ok     | 2.5    | Ok     | 4.6     | Ok     |           |          | =     |
| Tacor    | na Alexanc             | ler 10:13                  | 30 AM                 | UV_633                | ug/m^3 | 3177     | 3.1             | Ok     | 2.8    | Ok     | 5.1     | Ok     |           |          |       |
|          |                        |                            |                       |                       |        |          |                 |        |        |        |         |        |           |          |       |
| Show     | v Date Time & SI       | atus ToolTips              |                       | 1.1                   |        |          |                 |        |        |        |         |        |           |          | -     |
|          |                        |                            |                       |                       |        |          | III             |        |        |        |         |        | 7         |          | •     |
| 😤 Conn   | ected   🛃 User         | : Admin   🖳 ۱              | Ver :1.2.27           |                       |        |          |                 |        |        |        |         |        | 3/19/2019 | 10:13:36 | AM .: |

Figure 15. Manually initiated QC check

## Calibration

Periodic adjustments to the zero and/or span are necessary when the Ecotech nephelometer approaches or exceeds Action Limits. Calibrations must be performed when Acceptance Limits are exceeded in order to bring the instrument back into proper operation and prevent data invalidation. Any adjustment to the nephelometer must be followed by an *as-left* QC check.

#### Zero Adjustment Using Envidas Ultimate

PSCAA has found that some of the more polluted Ecotech nephelometer monitoring sites experience a greater degree of zero drift while the span point generally stays within calibration. At these sites, PSCAA has established a sequence in Envidas Ultimate that is used to perform only an adjustment (calibration) of the zero point when the nephelometer QC results show the zero is at or near the Action Limit.

As shown in Figure 16, to trigger a zero only adjustment:

- 1. Open Envidas Ultimate Viewer on the data logger
- 2. Choose the Operational tab
- 3. Click on the Sequence button on the ribbon
- 4. Choose Auto Zero Adjust Sequence

Following the zero adjustment, the operator must perform an *as-left* QC check, confirm proper calibration of the nephelometer, and document the results per the steps described in Automated QC Checks.

| File         Dynamic         Operation         Taces         Took         Stague         Were         Help           Sequence         Soc/Stat         EUL Hyper         Command<br>Sequence         Status         1 Min.         Status         60 Min.         Status         60 Min.                                                                                                    | & ₿ =                            |                       | Envid          | as Ultimate Vie | wer    |        |        |         |        | - 6 | 23 |
|----------------------------------------------------------------------------------------------------|----------------------------------|-----------------------|----------------|-----------------|--------|--------|--------|---------|--------|-----|----|
| Image: Source Phase From Sequence         Source Command Terminal -           Image: Source Phase From Sequence         Centred Head 2 Source -         Centred Head 2 Source -         Centred Head 2 | File Dynamic Operational Traces  | Tools Setups Views    | Help           |                 |        |        |        |         |        |     |    |
| Exceed: Nach Z Span Check         Instant         Status         1 Min.         Status         60 Min.         Status           Auto Zan Adjuit Sequence         PM         BSCAT         Mm-1         16.946         0.169         Ok         0.328         Ok         0.217         Ok           Tacoma Alexander         12:13:20 PM         NPM25         ug/m^3         5.3013         5.1         Ok         9         Ok         6.2         Ok           Tacoma Alexander         12:13:20 PM         Visibility         miles         78.1766         79         Ok         52         Ok         70         Ok           Tacoma Alexander         12:13:20 PM         WindSped_S         MPH         0.09         4         Ok         5.4         Ok         3.8         Ok           Tacoma Alexander         12:13:20 PM         WindDir_UnitVec         DEG         4.043         291         Ok         273.4         Ok         296.5         Ok           Tacoma Alexander         12:13:20 PM         WindDir_UnitVec         DEG         4.043         291         Ok         273.1         Ok         295.3         Ok           Tacoma Alexander         12:13:20 PM         WindDir_UniV         DEG         4.043         2                                                                                                    | Sequence<br>Sequence<br>Sequence | Command<br>Terminal - |                |                 |        |        |        |         |        |     |    |
| Auto Zero Adjust Sequence         PM         Channel         Units         Raw Val.         Instant.         Status         1 Min.         Status         60 Min.         Status           Image: Auto Calibration Sequence         PM         BSCAT         Mm-1         16.946         0.169         Ok         0.328         Ok         0.217         Ok           Tacoma Alexander         12:13:20 PM         NPM25         ug/m^3         5.3013         5.1         Ok         9         Ok         6.2         Ok           Tacoma Alexander         12:13:20 PM         Visibility         miles         78.1766         79         Ok         52         Ok         70         Ok           Tacoma Alexander         12:13:20 PM         WindSped_S         MPH         0.09         4         Ok         5.4         Ok         3.8         Ok           Tacoma Alexander         12:13:20 PM         WindDir_UnitVec         DEG         4.043         291         Ok         273.4         Ok         295.5         Ok           Tacoma Alexander         12:13:20 PM         WindDir_UNU         DEG         4.043         291         Ok         273.1         Ok         295.3         Ok           Tacoma Alexander         12:13                                                                                                    | Ecotech Neph Z Span Check        |                       |                |                 |        |        |        |         |        |     |    |
| Auto Calibration Sequence         PM         BSCAT         Mm-1         16.946         0.169         Ok         0.328         Ok         0.217         Ok           Tacoma Alexander         12:13:20 PM         NPM25         ug/m^3         5.3013         5.1         Ok         9         Ok         6.2         Ok           Tacoma Alexander         12:13:20 PM         Visibility         miles         78.1766         79         Ok         52         Ok         70         Ok           Tacoma Alexander         12:13:20 PM         WindSpeed_S         MPH         0.09         4         Ok         5.4         Ok         3.8         Ok           Tacoma Alexander         12:13:20 PM         WindSped_S         MPH         0.09         4         Ok         5.4         Ok         3.8         Ok           Tacoma Alexander         12:13:20 PM         WindSpd_V         MPH         0.09         4         Ok         5.4         Ok         3.4         Ok           Tacoma Alexander         12:13:20 PM         WindDir_V         DEG         4.043         291         Ok         273.1         Ok         295.3         Ok           Tacoma Alexander         12:13:20 PM         RTEMP         deg                                                                                                    | Auto Zero Adjust Sequence        | Channel Unit          | Raw Val.       | Instant.        | Status | 1 Min. | Status | 60 Min. | Status |     | ^  |
| Tacoma Alexander       12:13:20 PM       NPM25       ug/m^3       5.3013       5.1       Ok       9       Ok       6.2       Ok         Tacoma Alexander       12:13:20 PM       Visibility       miles       78.1766       79       Ok       52       Ok       70       Ok         Tacoma Alexander       12:13:20 PM       WindSpeed_S       MPH       0.09       4       Ok       5.4       Ok       3.8       Ok         Tacoma Alexander       12:13:20 PM       WindSped_S       MPH       0.09       4       Ok       5.4       Ok       3.8       Ok         Tacoma Alexander       12:13:20 PM       WindSpd_V       MPH       0.09       4       Ok       5.4       Ok       3.4       Ok         Tacoma Alexander       12:13:20 PM       WindSpd_V       MPH       0.09       4       Ok       5.4       Ok       3.4       Ok         Tacoma Alexander       12:13:20 PM       WindDir_V       DEG       4.043       291       Ok       273.1       Ok       295.3       Ok         Tacoma Alexander       12:13:20 PM       RTEMP       deg F       0.71.5       Ok       0.7       Ok       1.2       Ok         Tacoma A                                                                                                    | Auto Calibration Sequence PM     | BSCAT Mm-             | 1 16.946       | 0.169           | Ok     | 0.328  | Ok     | 0.217   | Ok     |     |    |
| Tacoma Alexander       12:13:20 PM       Visibility       miles       78.1766       79       Ok       52       Ok       70       Ok         Tacoma Alexander       12:13:20 PM       WindSpeed_S       MPH       0.09       4       Ok       5.4       Ok       3.8       Ok         Tacoma Alexander       12:13:20 PM       WindDir_UnitVec       DEG       4.043       291       Ok       273.4       Ok       296.5       Ok         Tacoma Alexander       12:13:20 PM       WindSpd_V       MPH       0.09       4       Ok       5.4       Ok       3.8       Ok         Tacoma Alexander       12:13:20 PM       WindSpd_V       MPH       0.09       4       Ok       5.4       Ok       3.4       Ok         Tacoma Alexander       12:13:20 PM       WindDir_V       DEG       4.043       291       Ok       273.1       Ok       295.3       Ok         Tacoma Alexander       12:13:20 PM       RTEMP       deg F       0.715       71.5       Ok       71.4       Ok       69.7       Ok         Tacoma Alexander       12:13:20 PM       BC_633       ug/m^3       755       0.7       Ok       0.8       Ok       1.3       Ok                                                                                                    | Tacoma Alexander 12:13:20 PM     | NPM25 ug/m            | 3 5.3013       | 5.1             | Ok     | 9      | Ok     | 6.2     | Ok     |     |    |
| Tacoma Alexander       12:13:20 PM       WindSpeed_S       MPH       0.09       4       Ok       5.4       Ok       3.8       Ok         Tacoma Alexander       12:13:20 PM       WindDir_UnitVec       DEG       4.043       291       Ok       273.4       Ok       296.5       Ok         Tacoma Alexander       12:13:20 PM       WindSpd_V       MPH       0.09       4       Ok       5.4       Ok       296.5       Ok         Tacoma Alexander       12:13:20 PM       WindSpd_V       MPH       0.09       4       Ok       5.4       Ok       3.4       Ok         Tacoma Alexander       12:13:20 PM       WindDir_V       DEG       4.043       291       Ok       273.1       Ok       295.3       Ok         Tacoma Alexander       12:13:20 PM       RTEMP       deg F       0.715       71.5       Ok       71.4       Ok       69.7       Ok         Tacoma Alexander       12:13:20 PM       BC_633       ug/m^3       649       0.6       Ok       0.7       Ok       1.2       Ok         Tacoma Alexander       12:13:20 PM       UV_633       ug/m^3       755       0.7       Ok       0.8       Ok       1.3       Ok </td <td>Tacoma Alexander 12:13:20 PM</td> <td>Visibility mile</td> <td>s 78.1766</td> <td>79</td> <td>Ok</td> <td>52</td> <td>Ok</td> <td>70</td> <td>Ok</td> <td></td> <td></td>                                                                                                    | Tacoma Alexander 12:13:20 PM     | Visibility mile       | s 78.1766      | 79              | Ok     | 52     | Ok     | 70      | Ok     |     |    |
| Tacoma Alexander       12:13:20 PM       WindDir_UnitVec       DEG       4.043       291       Ok       273.4       Ok       296.5       Ok         Tacoma Alexander       12:13:20 PM       WindSpd_V       MPH       0.09       4       Ok       5.4       Ok       3.4       Ok         Tacoma Alexander       12:13:20 PM       WindDir_V       DEG       4.043       291       Ok       273.1       Ok       295.3       Ok         Tacoma Alexander       12:13:20 PM       WindDir_V       DEG       4.043       291       Ok       273.1       Ok       295.3       Ok         Tacoma Alexander       12:13:20 PM       RTEMP       deg F       0.715       71.5       Ok       71.4       Ok       69.7       Ok         Tacoma Alexander       12:13:20 PM       BC_633       ug/m^3       649       0.6       Ok       0.7       Ok       1.2       Ok         Tacoma Alexander       12:13:20 PM       UV_633       ug/m^3       755       0.7       Ok       0.8       Ok       1.3       Ok                                                                                                    | Tacoma Alexander 12:13:20 PM     | WindSpeed_S MPH       | 0.09           | 4               | Ok     | 5.4    | Ok     | 3.8     | Ok     |     |    |
| Tacoma Alexander       12:13:20 PM       WindSpd_V       MPH       0.09       4       Ok       5.4       Ok       3.4       Ok         Tacoma Alexander       12:13:20 PM       WindDir_V       DEG       4.043       291       Ok       273.1       Ok       295.3       Ok         Tacoma Alexander       12:13:20 PM       RTEMP       deg F       0.715       71.5       Ok       71.4       Ok       69.7       Ok         Tacoma Alexander       12:13:20 PM       BC_633       ug/m^3       649       0.6       Ok       0.7       Ok       1.2       Ok         Tacoma Alexander       12:13:20 PM       BC_633       ug/m^3       649       0.6       Ok       0.7       Ok       1.2       Ok         Tacoma Alexander       12:13:20 PM       UV_633       ug/m^3       755       0.7       Ok       0.8       Ok       1.3       Ok         Tacoma Alexander       12:13:20 PM       UV_633       ug/m^3       755       0.7       Ok       0.8       Ok       1.3       Ok                                                                                                    | Tacoma Alexander 12:13:20 PM     | WindDir_UnitVed DEC   | 4.043          | 291             | Ok     | 273.4  | Ok     | 296.5   | Ok     |     |    |
| Tacoma Alexander       12:13:20 PM       WindDir_V       DEG       4.043       291       Ok       273.1       Ok       295.3       Ok         Tacoma Alexander       12:13:20 PM       RTEMP       deg F       0.715       71.5       Ok       71.4       Ok       69.7       Ok         Tacoma Alexander       12:13:20 PM       BC_633       ug/m^3       649       0.6       Ok       0.7       Ok       1.2       Ok         Tacoma Alexander       12:13:20 PM       BC_633       ug/m^3       649       0.6       Ok       0.7       Ok       1.2       Ok         Tacoma Alexander       12:13:20 PM       UV_633       ug/m^3       755       0.7       Ok       0.8       Ok       1.3       Ok                                                                                                    | Tacoma Alexander 12:13:20 PM     | WindSpd_V MPH         | 0.09           | 4               | Ok     | 5.4    | Ok     | 3.4     | Ok     |     |    |
| Tacoma Alexander       12:13:20 PM       RTEMP       deg F       0.715       71.5       Ok       71.4       Ok       69.7       Ok         Tacoma Alexander       12:13:20 PM       BC_633       ug/m^3       649       0.6       Ok       0.7       Ok       1.2       Ok         Tacoma Alexander       12:13:20 PM       UV_633       ug/m^3       755       0.7       Ok       0.8       Ok       1.3       Ok         Tacoma Alexander       12:13:20 PM       UV_633       ug/m^3       755       0.7       Ok       0.8       Ok       1.3       Ok                                                                                                    | Tacoma Alexander 12:13:20 PM     | WindDir_V DEC         | 4.043          | 291             | Ok     | 273.1  | Ok     | 295.3   | Ok     |     |    |
| Tacoma Alexander       12:13:20 PM       BC_633       ug/m^3       649       0.6       Ok       0.7       Ok       1.2       Ok         Tacoma Alexander       12:13:20 PM       UV_633       ug/m^3       755       0.7       Ok       0.8       Ok       1.3       Ok                                                                                                    | Tacoma Alexander 12:13:20 PM     | RTEMP deg             | - 0.715        | 71.5            | Ok     | 71.4   | Ok     | 69.7    | Ok     |     |    |
| Tacoma Alexander         12:13:20 PM         UV_633         ug/m^3         755         0.7         Ok         0.8         Ok         1.3         Ok                                                                                                    | Tacoma Alexander 12:13:20 PM     | BC_633 ug/m           | 3 649          | 0.6             | Ok     | 0.7    | Ok     | 1.2     | Ok     |     | Ξ  |
|                                                                                                    | Tacoma Alexander 12:13:20 PM     | UV_633 ug/m           | <u>`</u> 3 755 | 0.7             | Ok     | 0.8    | Ok     | 1.3     | Ok     |     |    |
|                                                                                                    |                                  |                       |                |                 |        |        |        |         |        |     |    |
| Show Date Time & Status ToolTips                                                                                                    | Show Date Time & Status ToolTips |                       |                | 4               |        |        |        |         |        |     | -  |
|                                                                                                    |                                  |                       |                |                 |        |        |        |         |        | 7   | •  |

Figure 16. Auto zero adjust sequence

#### Full Calibration (Zero and Span)

A full calibration (zero and span adjustment) of the Ecotech nephelometer is performed via the Ecotech's interface.

Full calibrations are not done on a set schedule and are only performed when QC results indicate that the zero and span points are at or above Action Levels or have failed the acceptance limits shown in Table 2.

To initiate a calibration from the Ecotech's menu tree: Enter > Calibration > Do full cal.

The instrument will automatically perform the full calibration. The values displayed by the Ecotech nephelometer during the calibration are zero and span results before the new calibration is mathematically calculated and set into the instrument's memory.

Following the calibration, set the Ecotech data channels to On and initiate an *as-left* QC check via the Envidas Ultimate Viewer. Confirm that the instrument is properly calibrated, operating within Action and Acceptance Limits, and document the results as described in the Automated QC Check section of this document.

## Maintenance

Probe lines must be cleaned every 365 days. The inlet head and bug screen should be cleaned or replaced as needed by the site operator. Ecotech recommends that the sample and zero pumps be inspected or replaced every 6 months. In any event, the sample pump and zero pump must be replaced when they exhibit poor performance. When there is increased variability in the zero or span checks (for example, the stability is ≤ 96.0%), or as needed, the operator must clean the measurement chamber of the nephelometer. Instructions for this are found in the Service Manual (Reference 6). Materials needed include Q-tip sticks, forced air dusters, no-lint cloth. If the Shutter Count or Dark Count is abnormal, the nephelometer may need service. Service and troubleshooting should be conducted by a trained technician, or by the manufacturer.

As-found and as-left QC checks must be performed prior to major maintenance (sample chamber cleaning for example) on the Ecotech nephelometer.

## **Data Validation**

All PSCAA Ecotech Nephelometer QC Data Sheets must be sent to the Quality Assurance Coordinator by the 10th of the month following the end of the month of data collection.

- Preliminary data validation is done by the PSCAA via the EnvistaARM. Preliminary data validation includes, but is not limited to:
- Reviewing auto-QC results on Monday mornings.
- Using the EnvistaARM to review collected data for reasonability and comparability with other area monitors.
- Invalidating data that is collected during times when the nephelometer is known to be operating in error or outside QC acceptance limits.

The Quality Assurance unit is responsible for final data validation. Data validity is evaluated using a number of criteria including comparability to collocated and nearby nephelometers and PM2.5 monitors as well as the results of quality control checks. Data not meeting the QC acceptance limits will be invalidated.

# **Data Quality Assessment**

The Air Quality Program's Quality Assurance Unit prepares quarterly Data Quality Assessment Reports. These reports are used to identify issues with data quality and are used by Washington Network partners and the Quality Assurance Unit to make systematic improvements as needed to ensure adequate data quality. Improvements in this SOP are a result of the lessons learned from years of operation of these systems.

## References

- "Aurora 1000 Single Wavelength Integrating Nephelometer, User Manual", Ecotech, Version 1.3
- "M9003 Integrating Nephelometer, Operation Manual", Ecotech, Version 3.2, November 2005.
- "M9003 Nephelometer Service Manual", Ecotech, Revision 1.1, October 2007.
- "Probe and Monitoring Path Siting Criteria for Ambient Air Quality Monitoring." *Code of Federal Regulations* Title 40, Pt. 58, Appendix E, 2018 ed.
- U.S. Environmental Protection Agency. Office of Air Quality Planning and Standards. *Quality Assurance Handbook for Air Pollution Measurement Systems Volume II: Ambient Air Quality Monitoring Program.* Research Triangle Park, 2013 (EPA-454/B-17-001).

## Appendix A

|                                                  | Ecotech Ne               | phelometer QC Data         | Sheet               |                     |  |  |  |  |
|--------------------------------------------------|--------------------------|----------------------------|---------------------|---------------------|--|--|--|--|
| Station #:                                       |                          |                            | Date:               |                     |  |  |  |  |
| Location:                                        |                          |                            | Time:               |                     |  |  |  |  |
|                                                  |                          | C                          | perator:            |                     |  |  |  |  |
| Sampler S                                        | Serial #:                | Cu                         | rrent $\sigma_{sp}$ |                     |  |  |  |  |
| Time Check                                       |                          |                            |                     |                     |  |  |  |  |
| Data Logger                                      | Neph                     | Difference                 | min                 | (Change if > 5 min) |  |  |  |  |
| Time reset to data lo                            | ogger time? Yes [ ] No   | <b>[</b> ]                 |                     |                     |  |  |  |  |
|                                                  |                          |                            |                     |                     |  |  |  |  |
| Last Span and Zer                                | o Check                  |                            |                     |                     |  |  |  |  |
| Wall Sig                                         | nal                      |                            |                     |                     |  |  |  |  |
| Last Zero Ch                                     | eck                      | Last Zero Stability        |                     | %                   |  |  |  |  |
| Last Span Ch                                     | eck e <sup>-6</sup>      | Last Span Stability        |                     | %                   |  |  |  |  |
| Diagnostics (should                              | d include a look for abn | ormal values or trends)    |                     |                     |  |  |  |  |
| RH                                               | Av                       | Dark Count Average         |                     |                     |  |  |  |  |
|                                                  |                          | Shutter Count Average      |                     |                     |  |  |  |  |
| Final Checks                                     |                          |                            |                     |                     |  |  |  |  |
| Do the Logger & Nephelometer values compare? [ ] |                          |                            |                     |                     |  |  |  |  |
| Did you schedule ne                              | ext AZSP and Restart S   | ervice? Is the Logger char | nel enableo         | d? []               |  |  |  |  |

Cal Gas Pressure – High side (>500psi). Low side (5-10psi)[ ]

#### Action and Failure Levels

| Parameter       | Action Level                                     | Failure Level                                   |
|-----------------|--------------------------------------------------|-------------------------------------------------|
| SPAN STABILITY: | $\leq$ 96.000% – recalibrate or fix              | None                                            |
| ZERO:           | > $\pm$ 1.50e <sup>-6</sup> – recalibrate or fix | > ± 2.50e <sup>-6</sup>                         |
| SPAN:           | ≤ 20.4e <sup>-6</sup> and ≥ 23.4e <sup>-6</sup>  | ≤ 19.7e <sup>-6</sup> and ≥ 24.1e <sup>-6</sup> |